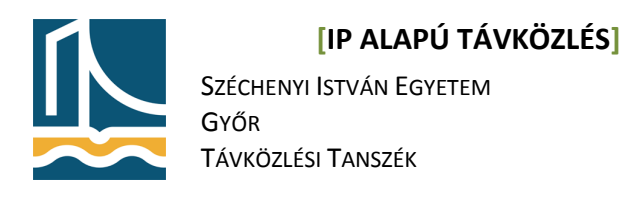

#### Mérési utasítás

# H.323 telefonközpont megvalósítása

Ezen a mérésen a hallgatók a H.323 protokoll működését tanulmányozzák Cisco IP telefonok és az előző mérésen megismert Wireshark segítségével.

A mérés folyamán a hallgatók jegyzőkönyvet készítenek: a tárgy honlapjáról letöltött előkészített mérési jegyzőkönyvet kell kitölteni. A jegyzőkönyvbe mindig kerüljenek be a kiadott parancsok és a kapott válaszok! A feladatok elvégzését képernyőképekkel is dokumentálhatja. A jegyzőkönyvben töltse ki a táblázatokat, és itt adjon választ a kérdésekre! (A mérési utasításba ne írjon bele!)

**FIGYELEM!** A mérés elvégzése fegyelmezett és tempós munkát igényel! Amennyiben valahol elakad, kérjen segítségét a mérésvezetőtől!

#### Előkészítő feladat

Töltse le a tárgy oldaláról a 3. méréshez tartozó jegyzőkönyvet és nevezze át úgy, hogy a fájl nevében a <u>saját</u> Neptun kódja szerepeljen! Ha például a Neptun kódja *NK7SZG*, akkor a fájl neve szgh\_jegyzokonyv\_7\_NK7SZG.odt legyen! Nyissa meg a jegyzőkönyvet az OpenOffice.org programmal! Amennyiben a program nincs fent, akkor telepítse a korábban megismert módon! (apt-get install openoffice.org)

# Konfiguráció

Állítsa össze az alant látható mérési környezetet.

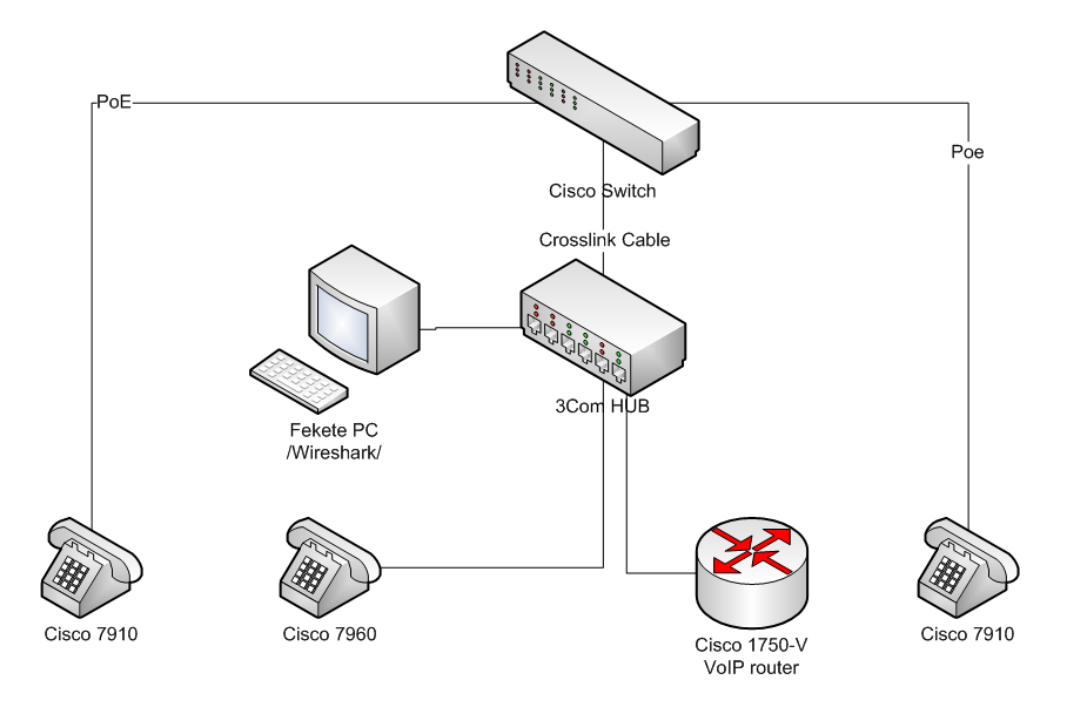

#### [IP ALAPÚ TÁVKÖZLÉS]

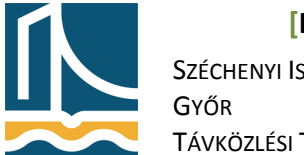

Széchenyi István Egyetem Győr Távközlési Tanszék

Lépjen be gtkterm segítségével a Cisco 1751-V VoIP routerre, majd konfigurálja fel az alábbi módon.

```
Router>ena
Router#configure terminal
```

A FastEthernet port beállítása után már terminálon keresztül is kapcsolódhatunk, de mindkét módon beállítható a router.

```
Router(config) #in fastEthernet 0/0
Router(config-if) #ip address 10.1.1.1 255.255.255.0
Router(config-if) #no shutdown
Router(config-if) #exit
```

Most a telefonoknak kiosztható IP cím kiosztása következik DHCP-vel.

```
Router(config-if)#ip dhcp pool iptelefonok
Router(dhcp-config)#network 10.1.1.0 /24
Router(dhcp-config)#ip dhcp excluded-address 10.1.1.2
Router(dhcp-config)#option 150 ip 10.1.1.1
Router(dhcp-config)#default-router 10.1.1.1
Router(dhcp-config)#exit
```

A TFTP szervernek meg kell adni a készülékhez tartozó image fájlokat is.

```
Router(config)#tftp-server flash:P003G302.bin
Router(config)#tftp-server flash:P004G302.bin
Router(config)#tftp-server flash:XMLDefault.cnf.xml
Router(config)#tftp-server flash:SEPDEFAULT.cnf
Router(config)#telephony-service
```

Az alábbiakkal az image fájlokat hozzárendeljük a telefontípusokhoz.

```
Router(config-telephony)#ip source-address 10.1.1.1 port 2000
any-match
Router(config-telephony)#load 7960 p003g302
Router(config-telephony)#load 7910 p004g302
```

maximális csatorna számának beállítása:

Router(config-telephony)#max-dn 48

készülékek maximális számának beállítása:

```
Router(config-telephony)#max-ephones 24
Router(config-telephony)#exit
```

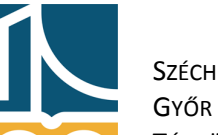

## [IP ALAPÚ TÁVKÖZLÉS]

Széchenyi István Egyetem Győr Távközlési Tanszék

### 1. készülék beállításai.

Hívószám hozzárendelése a készülékhez.

```
Router(config) #ephone-dn 1
Router(config-ephone-dn) #number 201 no-reg
Router(config-ephone-dn) #name ip1
Router(config-ephone-dn) #exit
```

### 2. készülék beállításai.

```
Router(config) #ephone-dn 2
Router(config-ephone-dn) #number 202 no-reg
Router(config-ephone-dn) #name ip2
Router(config-ephone-dn) #exit
```

#### 3. készülék beállításai.

```
Router(config) #ephone-dn 3
Router(config-ephone-dn) #number 203 no-reg
Router(config-ephone-dn) #name ip3
Router(config-ephone-dn) #exit
```

### 4. készülék beállításai.

```
Router(config) #ephone-dn 4
Router(config-ephone-dn) #number 204 no-reg
Router(config-ephone-dn) #name ip4
Router(config-ephone-dn) #exit
```

## MAC cím alapján hívószám definiálása.

```
Router(config) #ephone 1
Router(config-ephone) #mac-address 0007.5027.b6f8
Router(config-ephone) #button 1:1
Router(config-ephone) #exit
Router(config) #ephone 2
Router(config-ephone) #mac-address 0007.0eea.5111
Router(config-ephone) #button 1:2
Router(config-ephone) #exit
Router(config) #ephone 3
Router(config-ephone) #mac-address 0007.0eea.50b2
Router(config-ephone) #button 1:3
Router(config-ephone) #button 1:3
Router(config-ephone) #exit
```

### [IP ALAPÚ TÁVKÖZLÉS]

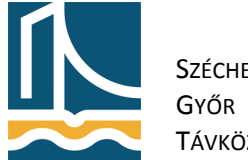

Széchenyi István Egyetem Győr Távközlési Tanszék

### Az analóg telefon beállításai.

Router(config)#dial-peer voice 100 pots Router(config-dial-peer)#destination-pattern 105

A készüléket a Slot2/0 aljzathoz rendeljük hozzá.

```
Router(config-dial-peer) #port 2/0
Router(config-dial-peer) #exit
Router(config) #exit
```

#### Ellenőrzés, és mentés:

Router#show running-config

Router#wr mem

Ezzel a IP telefonok konfigurációjával készen lennénk.

1. feladat

Kérdezze le az aktuális konfigurációt, majd mentse le a jegyzőkönyvbe.

2. feladat

Kezdeményezzen telefonhívást, különböző irányokból a működés ellenőrzése képen.

3. feladat.

Indítsa el a Wireshark programot, majd kezdeményezzen csomagelkapást az eth4-es interfészen.

Milyen csomagok közlekednek a hálózaton?

4. feladat.

Indítson csomagelkapást az eth4-es interfészen, majd a 7960-as IP telefonról hívjon fel egy másik IP telefont.

- Milyen csomagokból lehet visszafejteni a hívott számot?
- Milyen csomagok kap el közvetlenül a hangátvitel előtt?
- Az RTP csomag mely értékéből derül ki, milyen Kódeket használnak a telefonok hangátvitelre?
- Ábrázolja a H.323 kapcsolat felépítést a Wireshark statistics/Flow Graph menüpontja segítségével, majd illessze be a jegyzőkönyvbe. (képernyőkép)